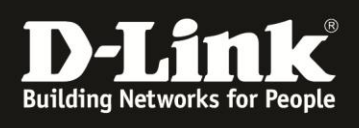

# Inhalt

| Einstellungen der Boxee Box |
|-----------------------------|
| Allgemeines 4               |
| Ört                         |
| Anzeige                     |
| Menü                        |
| Bildschirmschoner           |
| Sprache10                   |
|                             |
| Erweitert12                 |
| Medien                      |
| Video                       |
| Audio                       |
| Untertitel                  |
| Musik                       |
| Fotos                       |
| Erweitert                   |
| Elterliche Kontrolle        |
| Netzwerk                    |
| Assistent                   |
| Netzwerk                    |
| Proxy                       |
|                             |
| SMB-Client                  |
| VPN                         |
| Geräte                      |
| Lokale Quellen              |
| Quellen hinzufügen          |
| Neue Quelle anlegen         |
| Quelle verwalten            |
| System                      |
|                             |
| Audio                       |
| Aktualisieren               |
| Dienste                     |
| Browser                     |
| Erweitert                   |
| Menü-Übersicht              |

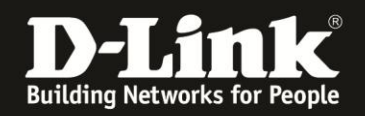

# Einleitung

Diese Anleitung basiert auf der Firmware Version 1.2.0.20310 (Aug 8). In zukünftigen Firmware Versionen können Abweichungen in der Menüführung und/oder weitere Funktionen dazukommen.

Die Anleitung umfasst einen Überblick über die Einstellungsmöglichkeiten und die Menüführung der Einstellungen auf der Boxee Box. Die Anleitung dient nicht dazu spezifische Einstellungen zu dokumentieren oder Konfigurationskonstellationen zu bewerten. Es wird auch keine optimale Konfiguration vorgeschlagen oder abgebildet, desweiteren wird nicht auf die normale Navigation der Boxee Box eingegangen.

Bei Fragen zur Navigation verwenden Sie die Anleitung zur Navigation.

Bei Problemen und spezifischen Fragen wenden Sie sich bitte direkt an den Support http://support.dlink.de oder schauen Sie ins Forum von Boxee (englischsprachig) http://forum.boxee.tv

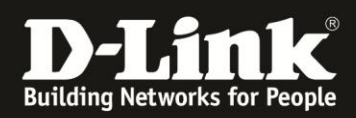

# Einstellungen der Boxee Box

Menü Filme Warteliste Serien Dateien Freunde Apps Somebody That I Used To Know Pala Foreword by The Friendly Fires Cris Cab by Goyte Feat. Kimba auf der Fernbedienung drücken, anschließend oben links auswählen. 0 🔯 ℃**:** 23° **(**) 15:16 n Menü 🞽 Serien 😫 Filme 🗚 Apps 🗅 Dateien Suchen oder URL h 0

Sie erreichen das Einstellungsmenü wie folgt:

Nach Auswahl des Einstellungssymboles (Zahnrad) gelangen Sie in das Einstellungsmenü.

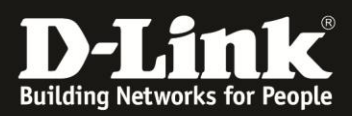

# Allgemeines

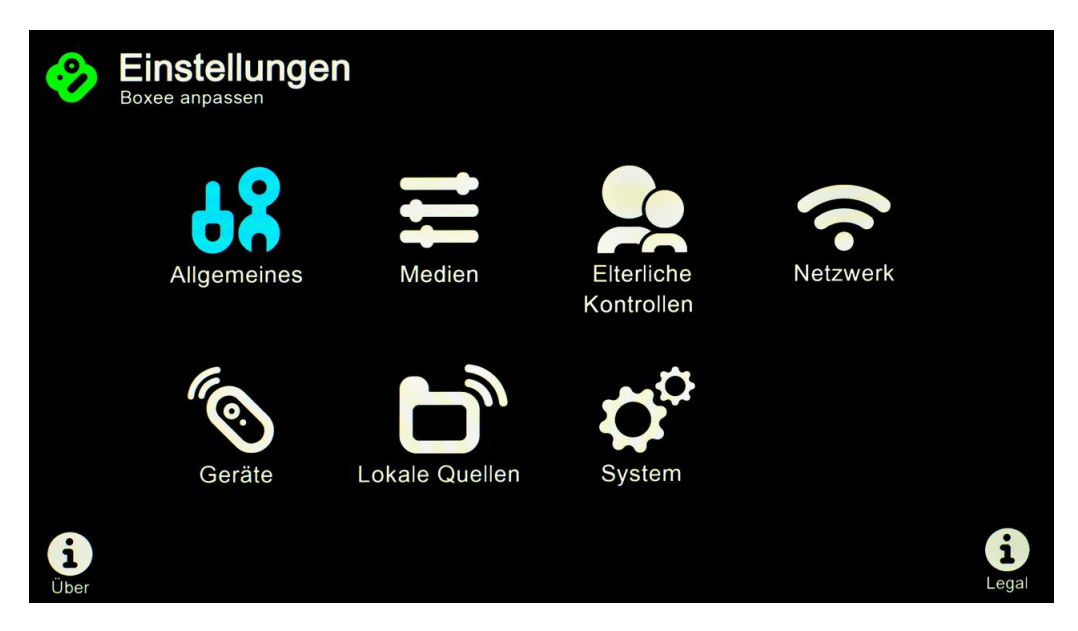

Unter "Allgemeines" finden Sie folgende Punkte:

- Ort
- Anzeige
- Menü
- Bildschirmschoner
- Sprache
- Sounds
- Erweitert

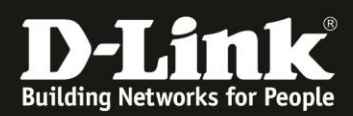

#### Ort

| Ort               | Wetterregion    | Darmstadt, Ger | man |
|-------------------|-----------------|----------------|-----|
| A                 | Zeitformat      | 24 Std         | • • |
| Anzeige           | Temperaturskala | C              | • • |
| Menü              | Zeitzone (Land) | Germany        | • • |
| Bildschirmschoner | Zeitzone (Ort)  | Berlin         | •   |
| Sprache           |                 |                |     |
| Sounds            |                 |                |     |
| Erweitert         |                 |                |     |
|                   |                 |                |     |

#### Wetterregion

Legt den Ort fest, für den Ihnen das Wetter angezeigt werden soll.

#### Zeitformat

Stellen Sie das Format der Zeitanzeige zwischen 12h und 24h um.

#### Temperaturskala

Stellen Sie die Anzeige der Temperatur Maßeinheit zwischen C (Celsius) und F (Fahrenheit) um.

#### Zeitzone(Land)

Legt die Zeitzone fest. Wählen Sie "Germany" aus, wenn Sie sich in Deutschland befinden.

#### Zeitzone(Ort)

Wird automatisch anhand der Option "Zeitzone(Land)" ermittelt, wenn nicht mehrere Zeitzonen für ein Land vorhanden sind (wie für z.B. Russland, USA, etc.)

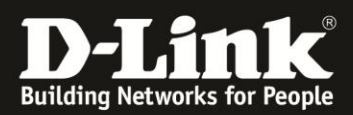

# Anzeige

| Einstellungen      |                                                     |          |     |
|--------------------|-----------------------------------------------------|----------|-----|
| Ort                | Auflösung                                           | 1080p    | * ^ |
|                    | Auflösung testen & anwenden                         |          |     |
| Anzeige            | Bildwiederholrate an Video anpassen                 |          |     |
| Menü               | Bildschirmgröße & Overscan                          |          |     |
| Bildachirmachanar  | HDMI Output                                         | RGB High | * * |
| Bildschiffischoner | HDMI Pixel depth                                    | 24 Bit   | * ^ |
| Sprache            | Enable EDID                                         |          | •   |
| Sounds             | 3D Frame-kompatibles (Seite/Seite o. Über/Unter) TV |          | •   |
|                    | Akt. aktiver 3D-Modus                               | Keine    | * ^ |
| Erweitert          | Testmuster                                          |          |     |
|                    | Prüfe defekte Pixel                                 |          |     |

#### Auflösung

[1080p/1080p 50Hz/1080p 24Hz/1080 50Hz/720p/720p 50Hz/480p/PAL/576p/NTSC] Legen Sie die Auflösung des Videoausgabesignals fest. WICHTIG: Ihr Bildschirm muss die entsprechende Auflösung auch unterstützen.

#### Auflösung testen & anwenden...

Übernimmt die in "Auflösung" gewählten Einstellungen

#### Bildwiederholungsrate an Video anpassen

Mit dieser Einstellung wird die Bildwiederholrate an das Video angepasst

#### Bildschirmgröße & Overscan

Hier können Sie noch einmal das Ausgabebild an Ihren Bildschirm anpassen, wenn die Einstellungen, die Sie bei der Erstinstallation vorgenommen haben, nicht passen.

#### **HDMI Output**

[RBG Low/RBG High/YUV 444/YUV 422] HDMI Signalausgabe RBG ist bei PC Monitoren zu empfehlen, während für Fernseher YUV besser ist

#### HDMI Pixel depth

[36 Bit/30 Bit/24 Bit] Die Pixel Tiefe gibt an wie viele Bits die Informationen für die Pixel enthalten, in der Regel 24Bit.

#### Enable EDID

Bei Aktivierung liest die Boxee Box die EDID Informationen des Displays aus und stellt die Konfiguration entsprechend ein.

HINWEIS: Ihr Display muss EDID unterstützen damit die Option erfolgreich genutzt werden kann. Sollte es nach der Aktivierung zu Probleme kommen führen Sie bitte einen Reset der Einstellungen durch.

#### 3D Frame-kompatibles (Seite/Seite o. Über/Unter) TV

Aktiviert den 3D Frame Modus

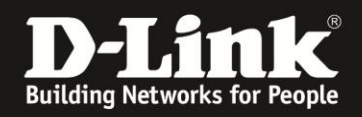

#### Akt. aktiver 3D-Modus

[Keine/Oben/Unten]

#### Testmuster...

Sie können hiermit die Helligkeit des Bildschirms anhand eines Testmusters dem Ausgabesignal angleichen.

#### Prüfe defekte Pixel

Finden Sie mithilfe dieser Option mögliche defekte Pixel auf Ihrem Bildschirm.

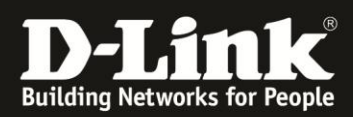

#### Menü

|                   | n                          |         |     |
|-------------------|----------------------------|---------|-----|
| Ort               | Standardansicht für Serien | Alle    | ~ ^ |
| A                 | Standardansicht für Filme  | Dateien | * * |
| Anzeige           | Standardansicht für Apps   | Alle    | * ^ |
| Menü              |                            |         |     |
| Bildschirmschoner |                            |         |     |
| Sprache           |                            |         |     |
| Sounds            |                            |         |     |
| Erweitert         |                            |         |     |
|                   |                            |         |     |
|                   |                            |         |     |
|                   |                            |         |     |
|                   |                            |         |     |

#### Standardansicht für Serien

[Alle/Favoriten/Dateien]

Hier können Sie festlegen, welche Ansicht beim Aufruf der Serienseite angezeigt wird. "Alle": Alle Serien "online" und "lokal" werden angezeigt.

"Favoriten": Nur als Favoriten markierte Serien werden angezeigt.

"Dateien": Alle Serien, die über Ihre lokalen Quellen freigegeben sind.

#### Standardansicht für Filme

[Alle/Dateien]

Hier können Sie festlegen, welche Ansicht beim Aufruf der Filmseite angezeigt wird. "Alle": Alle Filme "online" und "lokal" werden angezeigt.

"Dateien": Alle Filme, die über ihre lokalen Quellen freigegeben sind.

#### Standardansicht für Apps

[Alle/Favoriten] Hier können Sie festlegen, welche Ansicht beim Aufruf der Appseite angezeigt wird. "Alle": Alle Apps, die für Ihr Land verfügbar sind. "Favoriten": Nur als Favoriten markierte Apps werden angezeigt.

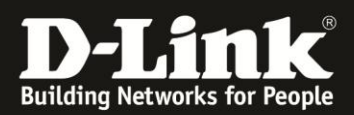

# Bildschirmschoner

| Ort               | Bildschirmschoner                    | Verdunkeln | • • |
|-------------------|--------------------------------------|------------|-----|
|                   | Bildschirmschoner Vorschau           |            |     |
| Anzeige           | Aktivieren nach                      | 60 Min     | • • |
| Menü              | Display abschalten, wenn inaktiv für | 60 Min     | • ^ |
| Bildschirmschoner | Bildschirm verdunkeln auf            | 20 %       | • • |
| Sprache<br>Sounds |                                      |            |     |
| Erweitert         |                                      |            |     |

#### Bildschirmschoner

[Diaschau/Schwarz/Verdunkelt/Aus] Legt den Modus des Bildschirmschoners fest: Diaschau – Zeigt eine Boxee Box Diaschau an. Schwarz – Zeigt ein schwarzes Bild an. Verdunkelt – Dimmt die Leuchtstärke des Bildschirms. Aus – Deaktiviert den Bildschirmschoner.

#### Bildschirmschoner Vorschau

Eine Vorschau des Bildschirmschoners...

#### Aktivieren nach

[1-60] Minuten der Inaktivität, bevor der Bildschirmschoner angehen soll.

#### Display abschalten, wenn inaktiv für

[Aus/5-240] in Fünferschritten Legen Sie fest, nach wie vielen Minuten der Inaktivität, die Boxee Box den HDMI Port ausschaltet.

#### Bildschirm verdunkeln auf

Der Wert gibt in Prozent die zum normalen Bild verbleibende Leuchtstärke nach dem Dimmen an.

HINWEIS: Diese Option funktioniert nur mit dem Bildschirmschoner Modus "Verdunkelt".

#### Diaschau-Ordner (inaktiv)

Ort an dem die Bilder für die Diaschau abgelegt sind (momentan ein fester Ort).

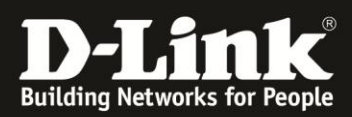

# Sprache

|                   | n                      |                    |       |
|-------------------|------------------------|--------------------|-------|
| Ort               | Sprache                | Der                | utsch |
|                   | Zeichensatz            | Cyrillic (Windows) | • •   |
| Anzeige           | Zusätzliche Tastatur 1 | Keine              | * ^   |
| Menü              | Zusätzliche Tastatur 2 | Keine              | • •   |
| Bildschirmschoner | Zusätzliche Tastatur 3 | Keine              | * ^   |
| Sprache           |                        |                    |       |
| Sounds            |                        |                    |       |
| Erweitert         |                        |                    |       |
|                   |                        |                    |       |

#### Sprache

Diese Option legt die Sprache der Boxee Box Oberfläche fest.

#### Zeichensatz

Legt – wenn nötig - den Zeichensatz der Boxee Box fest.

#### Zusätzliche Tastatur 1, 2, 3

Sie können bis zu drei zusätzliche Layouts für die Tastatur der Boxee Box Remote festlegen. Dabei können Sie je Layout von einer der obigen Sprachen wählen.

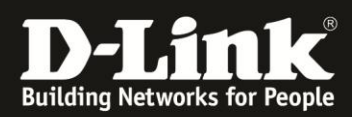

# Sounds

| Einstellunger     | 1                 |         |
|-------------------|-------------------|---------|
| Ort               | Navigationssounds | Ein 👻 🛧 |
| Anzeige           |                   |         |
| Menü              |                   |         |
| Bildschirmschoner |                   |         |
| Sprache           |                   |         |
| Sounds            |                   |         |
| Erweitert         |                   |         |
|                   |                   |         |
|                   |                   |         |
|                   |                   |         |

Navigationssounds Akustische Signale im Boxee Box Menu (de-)aktivieren.

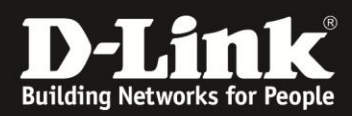

# Erweitert

| Einstellunger<br>Allgemeines | n                                                      |   |
|------------------------------|--------------------------------------------------------|---|
| Ort                          | Versteckte Dateien und Verzeichnisse anzeigen          | 0 |
| Anzeige                      | Präfixe f. lokalen Inhalt bei alphab. Sort. ignorieren | • |
| Menü                         |                                                        |   |
| Bildschirmschoner            |                                                        |   |
| Sprache                      |                                                        |   |
| Sounds                       |                                                        |   |
| Erweitert                    |                                                        |   |
|                              |                                                        |   |
|                              |                                                        |   |
|                              |                                                        |   |

#### Versteckte Dateien und Verzeichnisse anzeigen

Versteckte Dateien und Ordner anzeigen, bzw. ausblenden.

**Präfixe f. lokalen Inhalt bei alphab. Sort. Ignorieren** Präfixe für lokalen Inhalt bei alphabetischer Sortierung ignorieren.

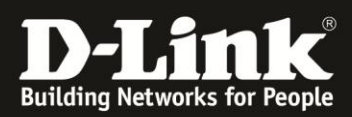

# Medien

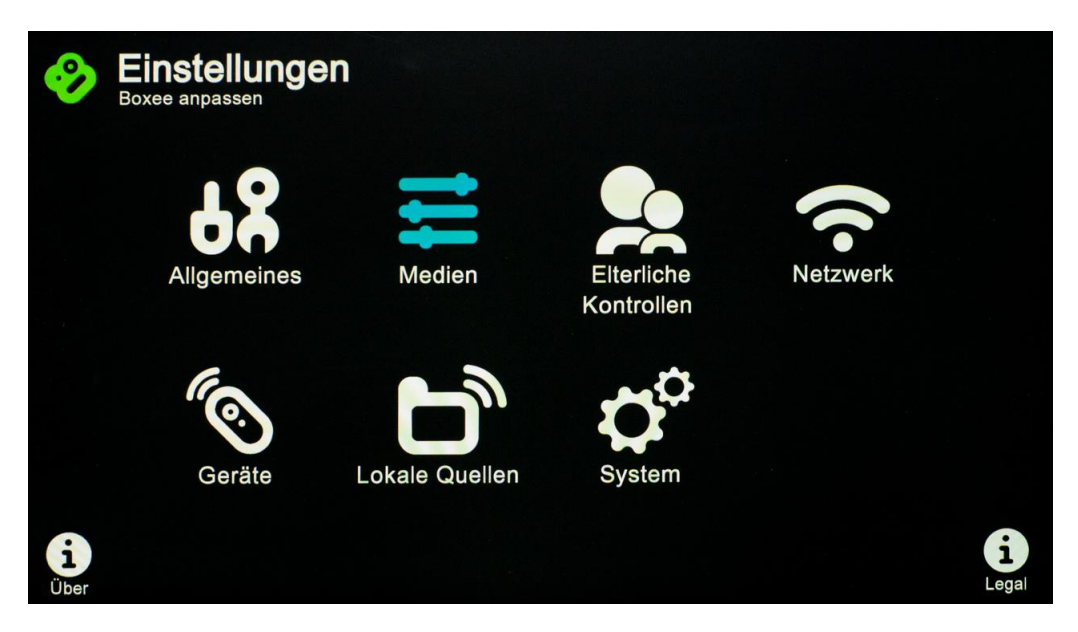

Unter "Medien" finden Sie folgende Punkte:

- Video
- Audio
- Untertitel
- Musik
- Fotos
- Erweitert

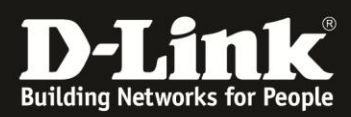

### Video

|            | en                    |                 |
|------------|-----------------------|-----------------|
| Video      | Deinterlacing-Richtl. | Automatisch 🗸 🔨 |
| Andle      | Deringing-Filter      | 0               |
| Audio      | Gauß-Filter           | 0               |
| Untertitel |                       |                 |
| Musik      |                       |                 |
| Fotos      |                       |                 |
| Erweitert  |                       |                 |
|            |                       |                 |
|            |                       |                 |
|            |                       |                 |
|            |                       |                 |
|            |                       |                 |

#### Deinterlacing-Richtl.

[Automatisch/Nie/Nie, außer Skalieren/Nur ob. Feld/Nur räumlich/Film/Video] Stellt die Deinterlacing-Richtlinie ein.

# **Deringing-Filter**

Aktiviert/Deaktiviert Deringing-Filter.

### Gauß-Filter

Aktiviert/Deaktiviert Gauß-Filter.

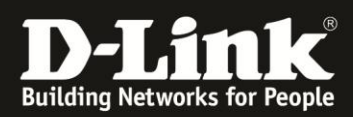

# Audio

| Video      | Bevorzugte Sprache |  | Standard | * ^ |
|------------|--------------------|--|----------|-----|
| Audio      |                    |  |          |     |
|            |                    |  |          |     |
| Untertitel |                    |  |          |     |
| Musik      |                    |  |          |     |
| Fotos      |                    |  |          |     |
| Erweitert  |                    |  |          |     |
|            |                    |  |          |     |
|            |                    |  |          |     |

**Bevorzugte Sprache** Legt fest, welche Sprache bei der Tonspur bevorzugt wird.

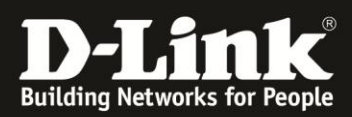

# Untertitel

| n                  |                                                                                  |                                                                                                    |
|--------------------|----------------------------------------------------------------------------------|----------------------------------------------------------------------------------------------------|
| Standardm. aktiv.  |                                                                                  |                                                                                                    |
| Bevorzugte Sprache | Standard                                                                         | * ^                                                                                                    |
| Zeichensatz        | Central Europe (Windows)                                                         | * *                                                                                                    |
| Größe              | 30                                                                               | * ^                                                                                                    |
| Stil               | Fett                                                                             | * ^                                                                                                    |
| Farbe              | Weiß                                                                             | * *                                                                                                    |
|                    |                                                                                  |                                                                                                    |
|                    | Standardm. aktiv.<br>Bevorzugte Sprache<br>Zeichensatz<br>Größe<br>Stil<br>Farbe | Standardm. aktiv.<br>Bevorzugte Sprache Standard<br>Zeichensatz Central Europe (Windows)<br>Größe 30<br>Stil Fett<br>Farbe Weiß |

#### Standardm. Aktiv

Legt fest, ob vorhandene Untertitel automatisch angezeigt werden.

#### Bevorzugte Sprache

Gibt – wenn möglich – den Untertitel in der eingestellten Sprache aus.

#### Zeichensatz

Stellt den Zeichensatz der Untertitel ein.

#### Größe

Die Schrittgröße der Untertitel kann zwischen 16 und 74 eingestellt werden.

#### Stil

Die Untertitel können fett, normal, fett und kursiv oder nur kursiv sein.

#### Farbe

Stellen Sie die Farbe der Untertitel ein. Sie können zwischen weiß, gelb, blaugrün, gelbgrün, hellgrün und blau wählen.

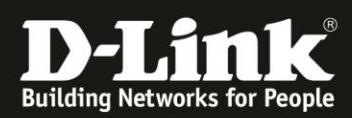

# Musik

| Einstellungen |                                      |   |
|---------------|--------------------------------------|---|
| Video         | Automatisch nächsten Titel abspielen | 8 |
| Audio         |                                      |   |
| Untertitel    |                                      |   |
| Musik         |                                      |   |
| Fotos         |                                      |   |
| Erweitert     |                                      |   |
|               |                                      |   |
|               |                                      |   |
|               |                                      |   |
|               |                                      |   |

Automatisch nächsten Titel abspielen Aktivieren Sie diese Option, um mehr als ein Audio-File hintereinander abzuspielen.

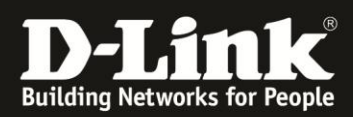

#### Fotos

| Einstellungen |                                           |     |
|---------------|-------------------------------------------|-----|
| Video         | Anzeigedauer eines Bilds 3 Sek            | * * |
|               | Übergangszeit zwischen den Bildern 500 ms | * * |
| Audio         | Schwenk- und Zoomeffekte verwenden        | 9   |
| Untertitel    |                                           |     |
| Musik         |                                           |     |
| Fotos         |                                           |     |
| Erweitert     |                                           |     |
|               |                                           |     |
|               |                                           |     |
|               |                                           |     |
|               |                                           |     |
|               |                                           |     |

#### Anzeigedauer eines Bilds

Zeitspanne bis ein Bildwechsel erfolgt.

### Übergangszeit zwischen den Bildern

Legt die Übergangszeit zwischen zwei Bildern fest.

#### Schwenk- und Zoomeffekte verwenden

Es können Einblend- und Zoom-Effekte für die Diashow aktiviert werden.

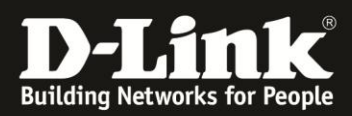

### Erweitert

| Video      | Miniaturansichten automatisch für Videos ohne Cover erstellen |   | 0   |
|------------|---------------------------------------------------------------|---|-----|
| Andia      | Videos unter dieser Größe (MB) nicht auflösen                 | 0 | * ^ |
| Audio      | Vor dem Schließen eines Videos warnen                         |   | 8   |
| Untertitel |                                                               |   |     |
| Musik      |                                                               |   |     |
| Fotos      |                                                               |   |     |
| Erweitert  |                                                               |   |     |
|            |                                                               |   |     |
|            |                                                               |   |     |
|            |                                                               |   |     |
|            |                                                               |   |     |
|            |                                                               |   |     |
|            |                                                               |   |     |

#### Miniaturansichten automatisch für Videos ohne Cover erstellen

Gibt es für eine Videodatei keine Cover Art, kann Boxee Box automatisch eine Momentaufnahme als Cover Art aus einer zufälligen Stelle dieser Videodatei erstellen. Möchten Sie dieses Feature aktivieren?

#### Videos unter dieser Größe (MB) nicht auflösen

Legen Sie die Mindestgröße für Videodateien fest, ab der ein Thumbnail generiert werden soll, wenn kein Cover Art vorhanden ist.

HINWEIS: Der Wert OMB bedeutet, dass für alle Videos ein Thumbnail generiert wird.

#### Vor dem Schließen eines Videos warnen

Beim Verlassen eines Videos öffnet sich ein Popup zur Bestätigung. Soll dieses Popup angezeigt werden?

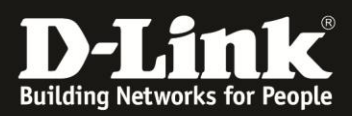

# **Elterliche Kontrolle**

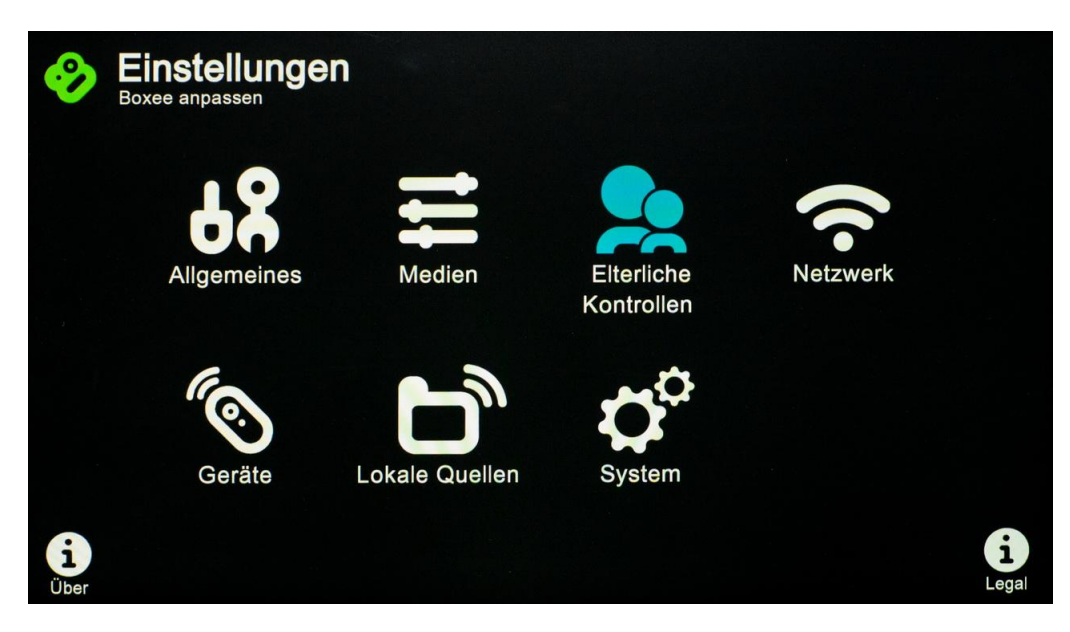

Unter "Elterliche Kontrolle" finden Sie folgende Punkte:

• Erwachsene

### Erwachsene

|            | igen                                                  |   |
|------------|-------------------------------------------------------|---|
| Erwachsene | Jugendgefährdende Inhalte (Feeds) und Apps ausblenden | 0 |
|            | Sperre für nicht jugendfreie Inhalte einrichten       |   |
|            |                                                       |   |
|            |                                                       |   |
|            |                                                       |   |

# Jugendgefährdende Inhalte (Feeds) und Apps ausblenden

Nicht jugendfreie Inhalte ausblenden.

# Sperre für nicht jugendfreie Inhalte einrichten

Legen Sie ein Kennwort fest, damit die Einstellung dieser Option nur mit einem Passwort erfolgen kann.

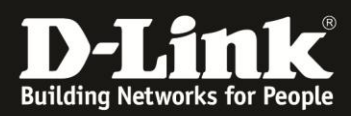

# Netzwerk

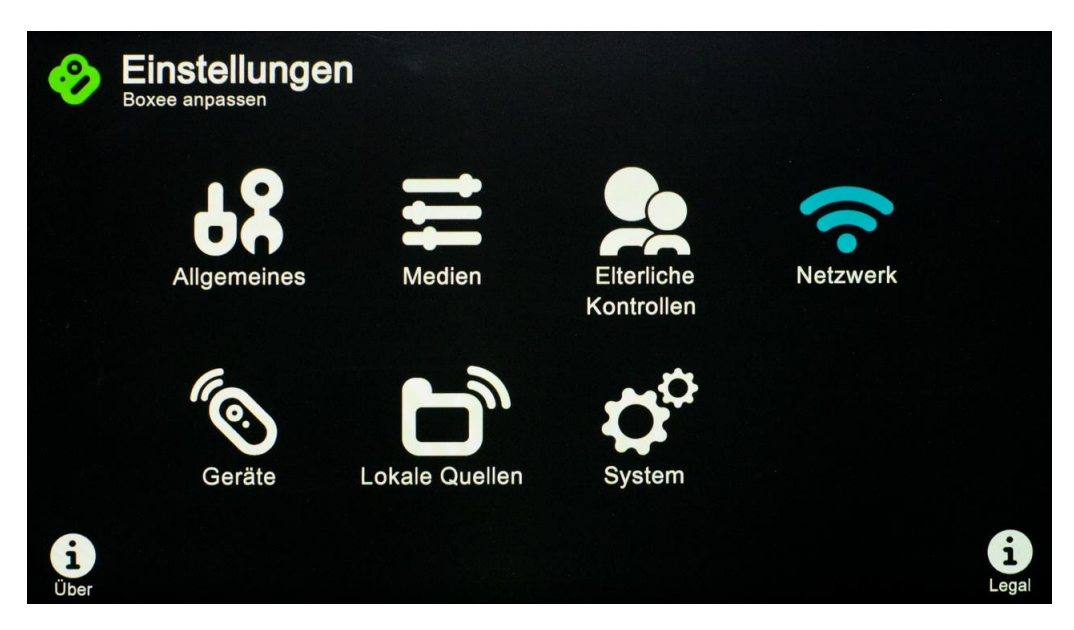

Unter "Netzwerk" finden Sie folgende Punkte:

- Assistent
- Netzwerk
- Proxy
- Server
- SMB-Client
- VPN

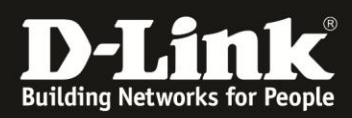

# Assistent

|            | gen                                                    |
|------------|--------------------------------------------------------|
| Assistent  | Assistent für die Netzwerkeinstellungen wird gestartet |
| Netzwerk   |                                                        |
| Proxy      |                                                        |
| Server     |                                                        |
| SMB-Client |                                                        |
| VPN        |                                                        |
|            |                                                        |
|            |                                                        |
|            |                                                        |
|            |                                                        |

**Assistent für die Netzwerkeinstellungen wird gestartet** Führen Sie hier noch einmal den Netzwerkinstallations-Assistenten durch.

# Assistentenansicht "Wireless"

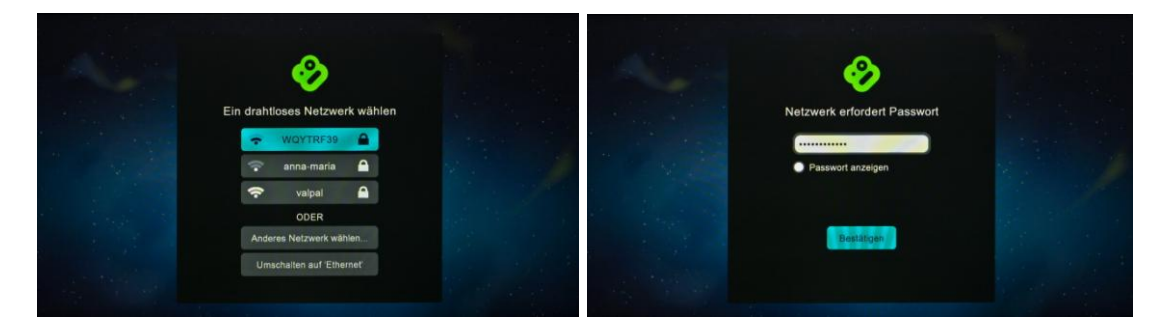

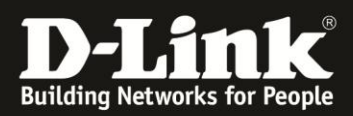

#### Netzwerk

| Assistent  | Netzwerkkarte                               | DRAHTLOS VA            |
|------------|---------------------------------------------|------------------------|
|            | - Konfigurieren                             | Automatisch (DHCP) 🐱 🔺 |
| Netzwerk   | - IP-Adresse                                |                        |
| Proxy      | - Netzmaske                                 |                        |
| Sonior     | - Standard-Gateway                          |                        |
| Server     | - DNS-Server                                |                        |
| SMB-Client | - Name für drahtloses Netzwerk              | valpal_gast            |
| VPN        | Netzwerkänderungen speichern und übernehmen |                        |

#### Netzwerkkarte

Die Netzwerkkarte kann entweder als kabelgebunden oder als drahtlos eingestellt werden.

HINWEIS: Die Boxee Box kann nicht als Netzwerkbrücke verwendet werden.

#### Konfigurieren

[Automatisch/Manuell/Karte deaktiviert]

"Automatisch": Die Boxee Box versucht automatisch über die gewählte Netzwerkkarte die Konfiguration abzurufen. (Ein DHCP-Server und ggf. entsprechende Berechtigungen müssen im Netzwerk gegeben sein.)

"Manuell": Mit dieser Option können die Einstellungen für die Netzwerkkarte selber eingestellt werden

"Karte deaktiviert": Schaltet die Netzwerkkarte aus. Damit ist die Boxee Box bis zur Aktivierung einer Netzwerkkarte offline und kann nur auf die Daten, die über USB angeschlossen sind, zugreifen.

#### Name für drahtloses Netzwerk

Listet alle verfügbaren Netzwerke auf.

#### Netzwerkänderungen speichern und übernehmen

Speichern Sie mit diesem Punkt die vorgenommen Einstellungen, bevor Sie fortfahren. Nicht gespeicherte Änderungen werden nicht übernommen.

Die folgenden Optionen sind nur bei der Option "Manuell" verfügbar:

#### **IP-Adresse**

Feste IP-Adresse für die Boxee Box.

#### Netzmaske

Subnetzmaske des Netzwerkes.

#### Standard-Gateway

IP-Adresse des Standard-Gateways des Netzwerkes.

#### **DNS-Server**

DNS-Server des Netzwerkes.

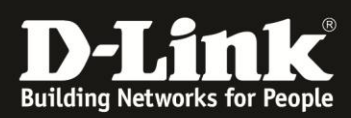

### Proxy

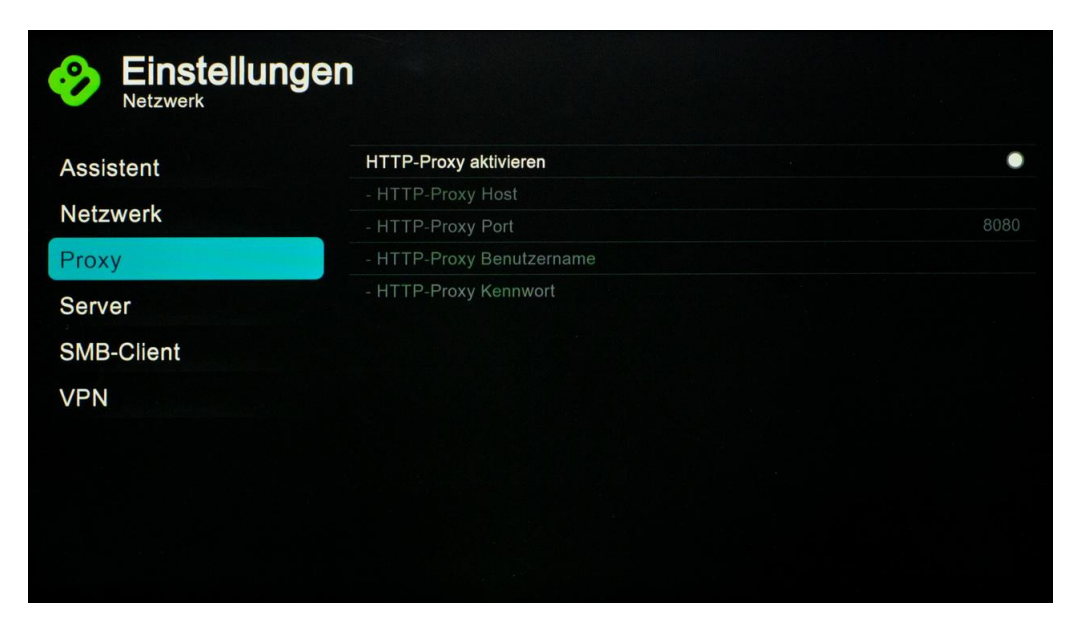

#### **HTTP-Proxy aktivieren**

Die Boxee Box hat die Möglichkeit einen HTTP Proxy zu verwenden. Aktivieren Sie diese Option und tragen die entsprechenden Werte ein, falls Sie einen HTTP Proxy besitzen:

- HTTP-Proxy Host
- HTTP-Proxy Port
- HTTP-Proxy Benutzername
- HTTP-Proxy Kennwort

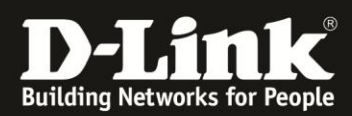

#### Server

| Assistent  | Hostname                                                     | boxeebox  |
|------------|--------------------------------------------------------------|-----------|
|            | Webserver aktivieren                                         | 9         |
| Netzwerk   | - Webserver-Anschluss                                        | 8800      |
| Proxy      | <ul> <li>Webserver-Kennwort (Benutzername: boxee)</li> </ul> |           |
| Conver     | Windows-Dateifreigabe aktivieren                             | 9         |
| Server     | Gemeinsame Zugangsdaten (Benutzern: guest)                   |           |
| SMB-Client | - Gemeinsame Arbeitsgruppe                                   | WORKGROUP |
| VPN        | Video-Streaming von iOS-Geräten aktivieren                   | •         |
|            | Boxee-Steuerung über lokales Netzwerk zulassen               | 0         |
|            |                                                              |           |

#### Hostname

Netzwerkname für die Boxee Box.

#### Webserver aktivieren

Aktivieren Sie hier den Webserver der Boxee Box.

- Webserver-Anschluss Legen Sie den Port für den Webserver fest.
- Webserver-Kennwort (Benutzername: boxee) Legen Sie ein Kennwort für den Zugriff auf den Webserver fest.

#### Windows-Dateifreigabe aktivieren

Geben Sie den angeschlossenen USB-Datenträger frei.

- Gemeinsame Zugangsdaten (Benutzern: guest) Legen Sie ein Kennwort für den Zugriff auf die Freigaben fest.
- Gemeinsame Arbeitsgruppe Weisen Sie die Boxee Box einer Arbeitsgruppe zu, in der sich auch Ihre Computer befinden.

#### Video-Streaming von iOS-Geräten aktivieren

Aktiviert die Video-Streaming-Möglichkeit für iOS-Geräte.

#### Boxee-Steuerung über lokales Netzwerk zulassen

Aktiviert die Möglichkeit, die Boxee Box über ein im Netzwerk angemeldetes Gerät zu steuern. (z.B.: Smartphone)

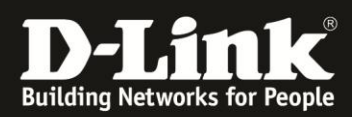

#### **SMB-Client**

| Netzweik   |                       |           |
|------------|-----------------------|-----------|
| Assistent  | Standard-Benutzername |           |
| Notzwork   | Standard-Passwort     |           |
| Netzwerk   | WINS-Server           |           |
| Proxy      | Arbeitsgruppe         | WORKGROUP |
| Server     |                       |           |
| SMB-Client |                       |           |
| VPN        |                       |           |
|            |                       |           |
|            |                       |           |
|            |                       |           |

In diesem Bereich können Sie allgemeine Daten für den SMB-Zugriff definieren. Wenn in Ihrem Netzwerk auf alle Freigaben mit dem gleichen Benutzernamen zugegriffen werden kann, können Sie hier die Standartwerte definiert werden.

- Standard-Benutzername
- Standard-Passwort
- WINS-Server
- Arbeitsgruppe

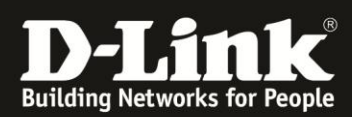

#### VPN

| AssistentVerbindungstypPPTPNetzwerkServerKontoImage: ServerProxyPasswortServerVerschlüsselung erforderlichSMB-ClientImage: ServerVPNImage: Server                     | Einstellunge | n                            |         |
|----------------------------------------------------------------------------------------------------|--------------|------------------------------|---------|
| Server         Server           Proxy         Passwort           Server         Verschlüsselung erforderlich           SMB-Client         Verbindung wird hergestellt | Assistent    | Verbindungstyp               | PPTP VA |
| Netzwerk     Konto       Proxy     Passwort       Server     Verschlüsselung erforderlich       SMB-Client                                                            |              | Server                       |         |
| Proxy     Passwort       Server     Verschlüsselung erforderlich       SMB-Client                                                                                     | Netzwerk     | Konto                        |         |
| Verschlüsselung erforderlich       Verbindung wird hergestellt                                                                                                    | Proxy        | Passwort                     |         |
| Verbindung wird hergestellt<br>SMB-Client<br>VPN                                                                                                    | Server       | Verschlüsselung erforderlich |         |
| SMB-Client<br>VPN                                                                                                    | Server       | Verbindung wird hergestellt  |         |
| VPN                                                                                                    | SMB-Client   |                              |         |
|                                                                                                    | VPN          |                              |         |
|                                                                                                    |              |                              |         |
|                                                                                                    |              |                              |         |
|                                                                                                    |              |                              |         |
|                                                                                                    |              |                              |         |
|                                                                                                    |              |                              |         |

#### Verbindungstyp

Legt den VPN-Typ auf PPTP fest.

#### Server

IP-Adresse des VPN Servers, zu dem die Boxee Box eine Verbindung aufbauen soll.

#### Konto

Der Benutzername für den oben angegebenen VPN-Server.

#### Passwort

Das entsprechende Kennwort zum Benutzernamen/Account für den VPN-Server.

#### Verschlüsselung erforderlich

Aktivieren Sie diese Option, falls benötigt.

#### Verbindung wird hergestellt...

Wenn alle Felder ausgefüllt sind, kann die Verbindung hier hergestellt werden.

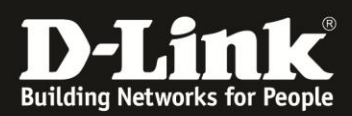

# Geräte

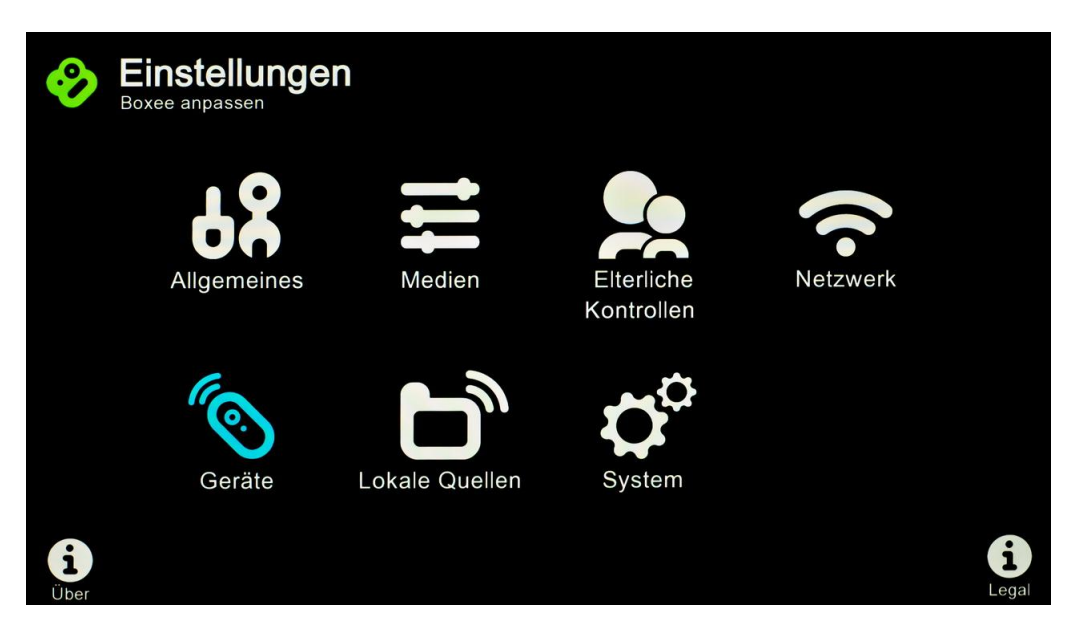

Unter "Geräte" finden Sie folgende Punkte:

• Verbundene Geräte

# Verbundene Geräte

| Seräte Einstellungen |                                               |
|----------------------|-----------------------------------------------|
| Verbundene Geräte    | Mit Boxee sind derzeit keine Geräte verbunden |
|                      |                                               |
|                      |                                               |
|                      |                                               |
|                      |                                               |
|                      |                                               |

Eine Liste mit Geräten, die gerade mit der Boxee Box verbunden sind (iOS Geräte für das Streaming).

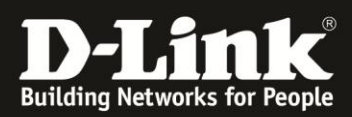

# Lokale Quellen

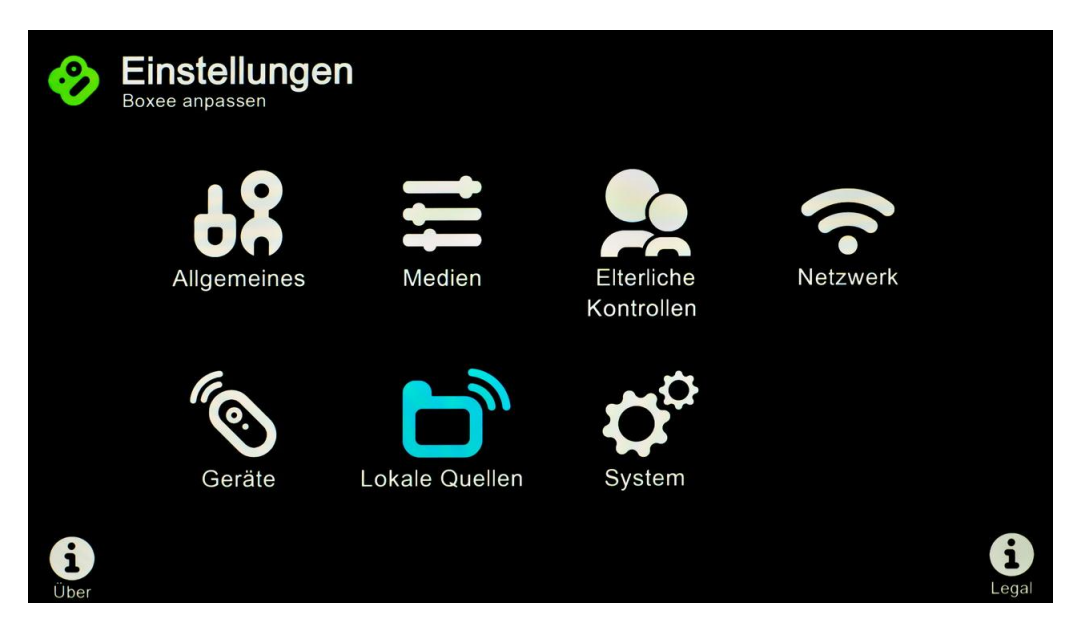

Unter "Lokale Quellen" finden Sie folgende Punkte:

- Eine Liste Ihrer bisher eingerichteten Quellen
- Quellen hinzufügen

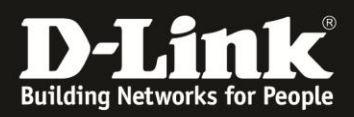

# Quellen hinzufügen

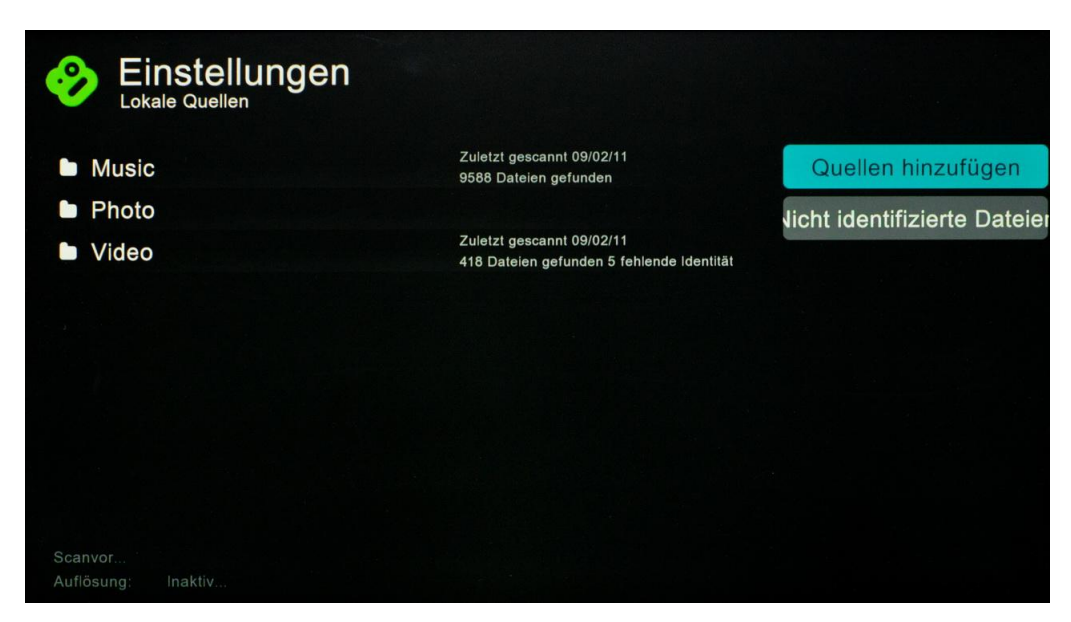

In diesem Beispiel sind schon Freigaben eingerichtet, diese können ausgewählt und dann verwaltet werden.

Wenn noch keine Freigaben vorhanden sind kann über "Quellen hinzufügen" eine neue Quelle angelegt werden.

#### Neue Quelle anlegen

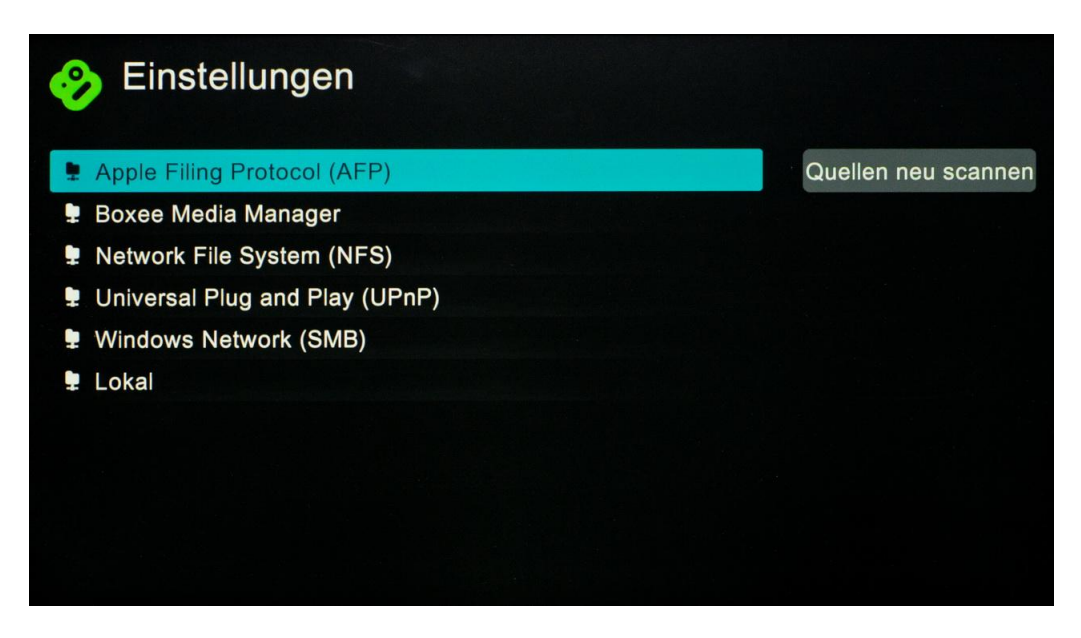

- 1. Wählen Sie das entsprechende Freigabe Protokoll
- 2. In der erscheinenden Liste navigieren Sie zu Ihrer Freigabe
- 3. Fügen Sie die Freigabe hinzu

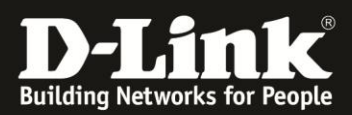

# Quelle verwalten

| Freigabelink       smb://DNS-325/Multimedia         Medientyp       Video       Art des Scans       Nie         Musik       Einmal         Fotos       Täglich         (kein Scan)       Stündlich | Freigabenam  | e Multimedi | a on DNS-325   |           | Hinzufügen |
|----------------------------------------------------------------------------------------------------|--------------|-------------|----------------|-----------|------------|
| Medientyp 🖓 Video Art des Scans Nie<br>Musik Einmal<br>Fotos<br>(kein Scan) Stündlich                                                                                                    | Freigabelink | smb://DNS-3 | 325/Multimedia |           |            |
| Musik     Einmal     Fotos     (kein Scan)     Stündlich                                                                                                    | Medientyp    | Video       | Art des Scans  | 🔘 Nie     |            |
| Fotos     (kein Scan)     Stündlich                                                                                                    |              | Musik       |                | Einmal    |            |
| (Kein Scan)                                                                                                    |              | Fotos       |                | Täglich   |            |
|                                                                                                    |              | (Kein Scan) |                | Stündlich |            |
|                                                                                                    |              |             |                |           |            |

#### Freigabename

Legen Sie den Namen der Freigabe fest.

#### Medientyp

Definieren Sie, welche Art von Medien in der Freigabe zu finden ist. Die Boxee Box scannt die Freigabe nur nach dem hier definierten Medientyp.

#### Art des Scans

[Nie/Einmal/Täglich/Stündlich] Legen Sie fest, wie häufig die Freigabe nach Dateien durchsucht werden soll.

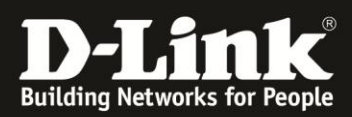

# System

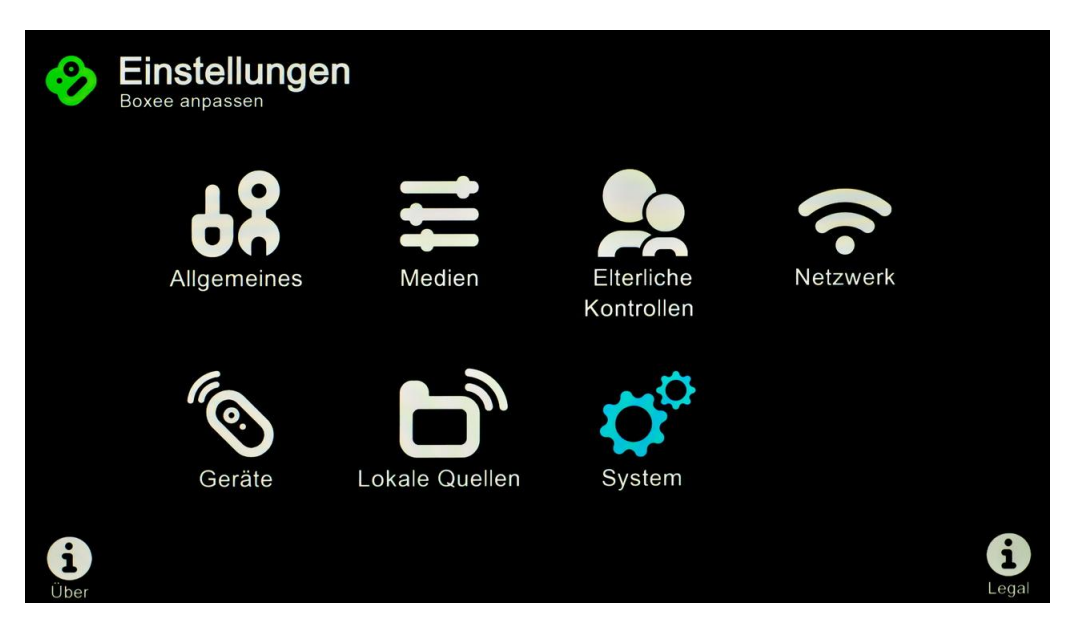

Unter "Einstellungen" finden Sie folgende Punkte:

- Informationen
- Audio
- Aktualisieren
- Dienste
- Browser
- Erweitert

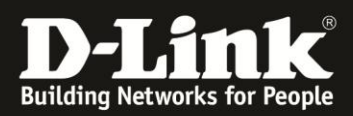

# Informationen

| System        | igen                 |                     |
|---------------|----------------------|---------------------|
| Informationen | Boxee-Version        | 1.2.0.20310-47e9e3e |
| A 11          | Erstellungsdatum     |                     |
| Audio         | IP-Adresse           | 192.168.0.196       |
| Aktualisieren | Gerät                | DSM-380             |
| Dianata       | Seriennr. des Geräts | QL032AB002178       |
| Dienste       | Ethernet MAC-Adresse | 5C:D9:98:80:C3:A4   |
| Browser       | WiFi MAC-Adresse     | 5C:D9:98:86:15:BB   |
| Erweitert     |                      |                     |
|               |                      |                     |
|               |                      |                     |

#### **Boxee-Version**

Genaue Versionsnummer der installierten Boxee Version.

#### Erstellungsdatum

Erstellungsdatum der installierten Boxee Version.

#### **IP-Adresse**

Zeigt die aktuelle IP-Adresse der Boxee Box an.

#### Gerät

Die offizielle Modell-Bezeichnung der Boxee Box.

#### Seriennr. des Geräts

Zeigt die Seriennummer Ihrer Boxee Box an.

#### **Ethernet MAC-Adresse**

MAC-Adresse der LAN-Schnittstelle (kabelgebunden).

#### WiFi MAC-Adresse

MAC-Adresse der WLAN-Schnittstelle (drahtlos).

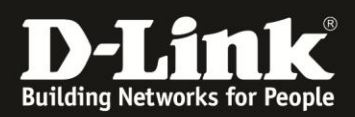

# Audio

| System        |                                                |               |     |
|---------------|------------------------------------------------|---------------|-----|
| Informationen | Audioausgabe                                   | Alle Ausgaben | • • |
|               | - Dolby Digital (AC3)-fähiger Receiver         |               | •   |
| Audio         | - Receiver unterstützt DTS                     |               |     |
| Aktualisieren | - Dolby Digital Plus (DD+) fähiger Receiver    |               | ۲   |
| Dionata       | - Dolby TrueHD fähiger Receiver                |               | •   |
| Dienste       | - DTS-HD fähiger Receiver                      |               | . 🔘 |
| Browser       | - LPCM 7.1-fähiger Receiver                    |               | •   |
| Erweitert     | Control volume during playback (when possible) |               | 0   |
|               |                                                |               |     |

#### Audioausgabe

Legt den Ausgang des Audiosignals fest. Sie haben folgende Optionen: Alle Ausgaben – legt an alle Audioausgänge ein Signal an. Digital (HDMI) – Audiosignale werden nur über HDMI wiedergegeben. Digital (S/PDIF) – nur Optischen Ausgang verwenden. Analog – Audio nur über Cinch (RCA) Ausgänge (L/R) ausgeben

Abhängig von dem gewählten Ausgang sind weiter Optionen wählbar:

- Dolby Digital(AC3)-fähiger Receiver
- Receiver unterstützt DTS
- Dolby Digital Plus (DD+) fähiger Receiver
- Dolby TrueHD f\u00e4higer Receiver
- DTS-HD f\u00e4higer Receiver
- LPCM 7.1-fähiger Receiver

HINWEIS: Ihr AV-Receiver muss das aktivierte Audio-Ausgabeformat unterstützen. Andernfalls wird Ihnen am oberen rechten Rand eine Warnung angezeigt und es wird kein Ton wiedergegeben. Stellen Sie die ursprünglichen Einstellungen ein und überprüfen ggf. noch einmal welche Audioformate Ihr AV-Receiver wiedergeben kann.

#### Control volume during playback (when possile)

Ermöglicht die Lautstärkeregelung über die Fernbedienung (wenn es gerade möglich ist)

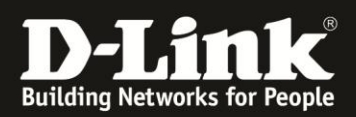

# Aktualisieren

| System        |                                                                 |                  |  |
|---------------|-----------------------------------------------------------------|------------------|--|
| Informationen | Nach neuer Boxee-Version suchen                                 |                  |  |
|               | Zuletzt geprüft                                                 | 21.08.2011 12:19 |  |
| Audio         | Test-/Beta-Updates akzeptieren (nur fortgeschrittene Benutzer)? | •                |  |
| Aktualisieren |                                                                 |                  |  |
| Dienste       |                                                                 |                  |  |
| Browser       |                                                                 |                  |  |
| Erweitert     |                                                                 |                  |  |
|               |                                                                 |                  |  |
|               |                                                                 |                  |  |
|               |                                                                 |                  |  |
|               |                                                                 |                  |  |
|               |                                                                 |                  |  |

#### Nach neuer Boxee-Version suchen...

Überprüft, ob eine neue Version von Boxee auf dem Server vorliegt.

HINWEIS: Sie benötigen diesen Punkt nur in Ausnahmefällen, da die Boxee Box selbstständig bei jedem Login nach Updates sucht.

#### Zuletzt geprüft

Zeigt an, wann das letzte Mal nach einem Update gesucht wurde.

#### Test-/Beta-Updates akzeptieren (nur fortgeschrittene Benutzer)?

Ermöglicht es, dass Beta- und Test-Updates auf der Boxee Box installiert werden.

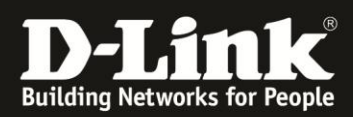

# Dienste

| System        |                    |
|---------------|--------------------|
| Informationen | VUDU-Deaktivierung |
| Audio         |                    |
| Aktualisieren |                    |
| Dienste       |                    |
| Browser       |                    |
| Erweitert     |                    |
|               |                    |
|               |                    |
|               |                    |
|               |                    |

Hier finden Sie Einstellungen zu besonderen Diensten von Boxee (momentan hauptsächlich US-Markt).

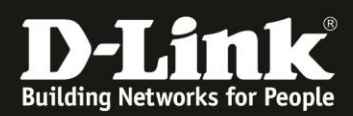

#### Browser

| System        | gen                                      |
|---------------|------------------------------------------|
| Informationen | Cookies löschen                          |
|               | Cache löschen                            |
| Audio         | Freigegebene Adobe Flash-Objekte löschen |
| Aktualisieren |                                          |
| Dienste       |                                          |
| Browser       |                                          |
| Erweitert     |                                          |
|               |                                          |
|               |                                          |
|               |                                          |
|               |                                          |
|               |                                          |

#### **Cookies löschen**

Löscht alle Cookies, die beim Browsen im Internet von der Boxee Box gesammelt wurden.

#### Cache löschen

Löscht alle Daten, die sich im Browser Cache der Boxee Box befinden.

**Freigegebene Adobe Flash-Objekte löschen** Löscht alle Flash-Objekte die von der Boxee Box zwischen gespeichert wurden.

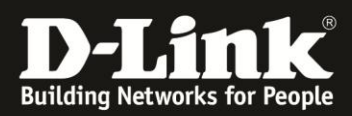

### Erweitert

| nformationen | Mediendaten aus Bibliothek entfernen (Mediendate                                                 | Mediendaten aus Bibliothek entfernen (Mediendateien bleiben erhalten) |  |  |  |
|--------------|--------------------------------------------------------------------------------------------------|-----------------------------------------------------------------------|--|--|--|
| Audio        | Miniaturansichten entfernen (Dateien bleiben erhalten)<br>Standardeinstellungen wiederherstellen |                                                                       |  |  |  |
|              |                                                                                                  |                                                                       |  |  |  |
| Dienste      | Reporting f. Syslog aktivieren                                                                   |                                                                       |  |  |  |
| Sieriste     | - Syslog-Zieladresse                                                                             |                                                                       |  |  |  |
| Browser      |                                                                                                  |                                                                       |  |  |  |
| Erweitert    |                                                                                                  |                                                                       |  |  |  |
|              |                                                                                                  |                                                                       |  |  |  |
|              |                                                                                                  |                                                                       |  |  |  |

#### Mediendaten aus Bibliothek entfernen (Mediendateien bleiben erhalten)

Löscht jede im Cache befindliche Medien-Information. Ihre persönlichen Medieninhalte auf lokalen und im Netzwerk befindlichen Speichern bleiben erhalten.

#### Miniaturansichten entfernen (Dateien bleiben erhalten)...

Löscht alle im Cache gespeicherten Thumbnails. Ihre persönlichen Medieninhalte auf lokalen und im Netzwerk befindlichen Speichern bleiben erhalten.

#### Standardeinstellungen wiederherstellen...

Alle Einstellungen werden auf den Standardwert zurückgesetzt (Benutzer bleibt erhalten).

#### **Debug Level**

[NONE/FATAL/SEVERE/ERROR/WARNING/NOTICE/INFO/DEBUG] Verändert das Debug-Level.

HINWEIS: Stellen Sie diesen Punkt nur unter Anweisung des Supports oder nur kurzzeitig um, da dadurch die Performance beeinträchtigt werden kann.

#### Reporting f. Syslog aktivieren

Aktiviert das Debug-Logging auf einem Syslog-Server tragen Sie dazu die IP-Adresse des Syslog-Servers ein. Das Logging erfolgt entsprechend dem Debug-Level.

Syslog-Zieladresse

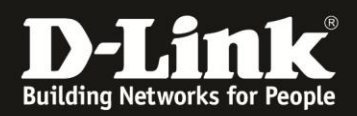

# Menü-Übersicht

Einstellungen

- Allgemeines
  - o Ort
    - Wetterregion
    - Zeitformat
    - Temperaturskala
    - Zeitzone(Land)
    - Zeitzone(Ort)
  - o Anzeige
    - Auflösung
    - Bildwiederholungsrate an Video anpassen
    - Bildschirmgröße & Overscan
    - HDMI Output
    - HDMI Pixel depth
    - Enable EDID
    - 3D Frame-kompatibles (Seite/Seite o. Über/Unter) TV
    - Akt. aktiver 3D-Modus
    - Testmuster...
    - Prüfe defekte Pixel
  - o Menü
    - Standardansicht f
      ür Serien
    - Standardansicht für Filme
    - Standardansicht für Apps
  - o Bildschirmschoner
    - Bildschirmschoner
      - Bildschirmschoner Vorschau
      - Aktivieren nach
      - Display abschalten, wenn inaktiv für
      - Bildschirmverdunkeln auf Prozent
      - Diaschau-Ordner
  - o Sprache
    - Sprache
    - Zeichensatz
    - Zusätzliche Tastatur 1
    - Zusätzliche Tastatur 2
    - Zusätzliche Tastatur 3
  - o Sounds
    - Navigationssounds
  - Erweitert
    - Versteckte Dateien und Verzeichnisse anzeigen
    - Präfixe f. lokalen Inhalt bei alphab. Sort. ignorieren
- Medien
  - o Video
    - Deinterlacing-Richtl.
    - Deringing-Filter
    - Gauß-Filter
  - o Audio
    - Bevorzugte Sprache
  - o Untertitel
    - Standardm. aktiv
    - Bevorzugte Sprache
    - Zeichensatz
    - Größe
    - Stil
    - Farbe

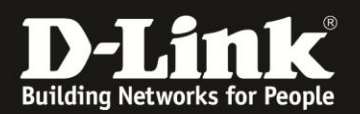

- o Musik
  - Automatisch nächsten Titel abspielen
- o Fotos
  - Anzeigedauer eines Bilds
  - Übergangszeit zwischen den Bildern
  - Schwenk- und Zoomeffekte verwenden
- o Erweitert
  - Miniaturansichten automatisch f
    ür Videos ohne Cover erstellen
  - Videos unter dieser Größe (MB) nicht auflösen
  - Vor dem Schließen eines Videos warnen
- Elterliche Kontrolle
  - o **Erwachsene** 
    - Jugendgefährdende Inhalte (Feeds) und Apps ausblenden
    - Sperre f
      ür nicht jugendfreie Inhalte einrichten
- Netzwerk
  - o Assistent
    - Assistent für die Netzwerkeinstellungen wird gestartet
  - Netzwerk
    - Netzwerkkarte
    - Konfigurieren
    - Automatisch Manuell Karte deaktiviert
    - IP-Adresse
    - Netzmaske
    - Standard-gateway
    - DNS-Server
    - Name für drathloses Netzwerk
    - Netzwerkänderungen speichern und übernehmen
  - Proxy
    - HTTP-Proxy aktivieren
    - HTTP-Proxy Host
    - HTTP-Proxy Port
    - HTTP-Proxy Benutzername
    - HTTP-Proxy Kennwort
  - $\circ$  Server
    - Hostname
      - Webserver aktivieren
        - Webserver-Anschluss
        - Webserver-Kennwort (Benutzername: boxee)
    - Windows-Dateifreigabe aktivieren
      - Gemeinsame Zugansdaten (Benutzern: guest)
      - Gemeinsame Arbeitsgruppe
      - Video-Streaming von iOS-Geräten aktivieren
    - Boxee-Steuerung über lokales Netzwerk zulassen
  - SMB-Client
    - Standard-Benutzername
    - Standard-Passwort
    - WINS-Server
    - Arbeitsgruppe
  - o VPN
    - Verbindungstyp
    - Server
    - Konto
    - Passwort
    - Verschlüsselung erforderlich
    - Verbindung wird hergestellt
- Geräte
  - Verbundene Geräte
- Lokale Quellen

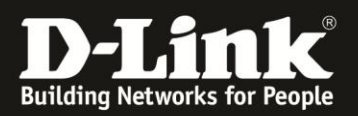

- Quellen hinzufügen
- System
  - o Informationen
    - Boxee-Version
    - Erstellungsdatum
    - IP-Adresse
    - Gerät
    - Seriennr. des Geräts
    - Ethernet MAC-Adresse
    - WiFi MAC-Adresse
    - o Audio
      - Audioausgabe
      - Dolby Digital(AC3)-fähiger Receiver
      - Receiver unterstützt DTS
      - Dolby Digital Plus (DD+) f\u00e4higer Receiver
      - Dolby TrueHD f\u00e4higer Receiver
      - DTS-HD fähiger Receiver
      - LPCM 7.1-fähiger Receiver
      - Control volume during playback (when possile)
    - o Aktualisieren
      - Nach neuer Boxee-Version suchen...
      - Zuletzt geprüft
      - Test-/Beta-Updates akzeptieren (nur fortgeschrittene Benutzer)?
    - o **Dienste**
    - o Browser
      - Cookies löschen
      - Cache löschen
      - Freigegebene Adobe Flash-Objekte löschen
    - Erweitert
      - Mediendaten aus Bibliothek entfernen (Mediendateien bleiben erhalten)
      - Miniaturansichten entfernen (Dateien bleiben erhalten)...
      - Standardeinstellungen wiederherstellen...
      - Debug Level
      - Reporting f. Syslog aktivieren
        - Syslog-Zieladresse